### **BT** wholesale

### Business Zone – Clearing your Cache

BT Wholesale Online V.2

## Contents:

p4- Introduction

p5- How to clear cache on Internet Explorer

p6- How to clear cache on FireFox

p7- How to clear cache on Chrome

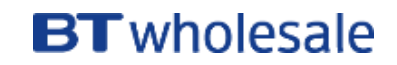

## **Version Control**

| Date     | Change                                  | Slide | Version |
|----------|-----------------------------------------|-------|---------|
| 16/01/17 | Clearing your Cache User Guide Creation | All   | 1       |
| 23/04/18 | Updated Internet Explorer instructions  | 5     | 2       |

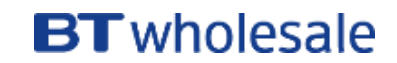

### Introduction

#### Why is this an issue?

During a weekend release, you may experience distorted data due to browser cache issues. Some of these issues may prevent you from ordering or tracking faults/orders and you may come across inaccurate information.

To assist you in resolving these issues, we have created an easy guide on how to clear your cache for the top 3 browsers used. You may access the guide via My BT Wholesale

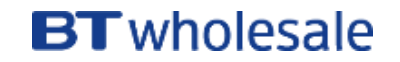

### How to clear cache on Internet Explorer

- 1. Select the **Tools** button on the top right corner of your screen:
- 2. When the window open select **Internet options**
- 3. A new window will open to the left of the screen. When this opens, under the **General** tab and the **Browsing history** section, make sure that **Delete browsing history on exit** is ticked as shown. You can now click on **Delete**
- 4. A new window will open. Make sure that all sections are ticked except **Password** as shown. Click on **Delete**

You should now be able to view any new releases clearly.

| $\frown$ | - 🗇 🗙                                                                                                    |   | $\frown$   |              |
|----------|----------------------------------------------------------------------------------------------------|---|------------|--------------|
| 1        | ☆ 🛠 🏶                                                                                                    | ( |            |              |
|          | Print ►<br>File ►<br>Zoom (98%) ►                                                                                                    |   | $\bigcirc$ | General Sec  |
|          | Safety +                                                                                                    |   |            | Home page    |
|          | Add site to Apps<br>View downloads Ctrl+J<br>Manage add-ons<br>F12 Developer Tools<br>Go to pinned sites                                                                                                    |   |            |              |
| $\frown$ | Compatibility View settings                                                                                                    |   |            |              |
| 2        | Internet options                                                                                                    |   |            | Start-up     |
|          | About internet Explorer                                                                                                    |   |            | Start v      |
|          |                                                                                                    |   |            | Tabs         |
|          |                                                                                                    |   |            | Change h     |
|          |                                                                                                    |   |            |              |
|          |                                                                                                    |   |            | Browsing his |
|          |                                                                                                    |   |            | form infor   |
|          |                                                                                                    |   |            | ✓ Delete     |
|          |                                                                                                    |   |            |              |
| 4        | Preserve Favourites website data<br>Keep cookies and temporary Internet files that enable your favourite<br>websites to retain preferences and display faster.                                                                                                    |   |            | Appearance   |
|          | ✓ Temporary Internet files and website files                                                                                                    |   |            | Colour       |
|          | Copies of webpages, images and media that are saved for faster<br>viewing.                                                                                                    |   |            |              |
|          | Cookies and website data<br>Files or databases stored on your computer by websites to save<br>preferences or improve website performance.                                                                                                    |   |            |              |
|          | History<br>List of websites you have visited.                                                                                                    |   |            |              |
|          | Download History List of files you have downloaded.                                                                                                    |   |            |              |
|          | Form data<br>Saved information that you have typed into forms.                                                                                                    |   |            |              |
|          | Passwords<br>Saved passwords that are automatically filled in when you sign in<br>to a website that you have previously visited.                                                                                                    |   |            |              |
|          | Tracking Protection, ActiveX Filtering and Do Not Track<br>A list of websites excluded from filtering, data used by Tracking<br>Protection to detect where sites might automatically be sharing details<br>about your wisit and exceptions to Do Not Track requests. | 1 |            |              |

Cancel

Delete

About deleting browsing history

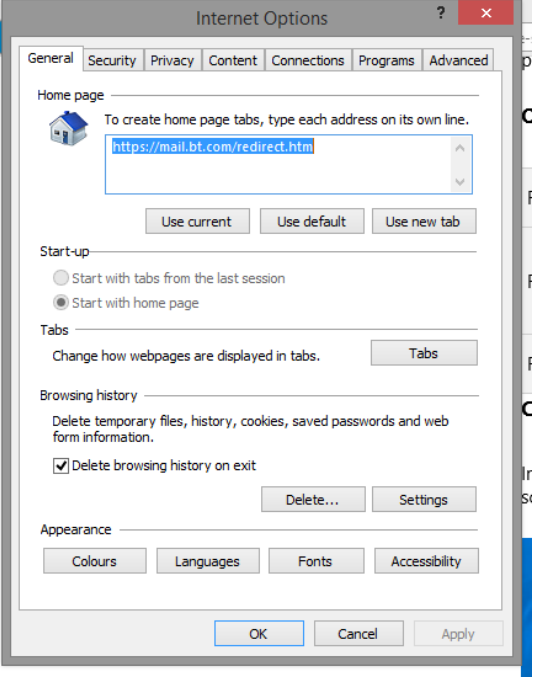

#### **BT** wholesale

### How to clear cache on Firefox

- 1. Click the **Menu** button

- 2. Choose **Options**
- 3. Select the **Privacy and Security** panel
- 4. In the Cached Web Content section, click Clear Now
- 5. Close the *about:preferences* page. Any changes you've made will automatically be saved.

| Eirefox about:preferences#p | ivacy                                                                                       | C Q Search  | ☆自               | <b>↓</b> ŝ | 2 | ? ≡ |  |  |  |
|-----------------------------|---------------------------------------------------------------------------------------------|-------------|------------------|------------|---|-----|--|--|--|
| []] General                 |                                                                                             |             | ₽ Find in Option | 5          |   | ]   |  |  |  |
| Q Search                    | Cached Web Content                                                                          |             |                  |            |   |     |  |  |  |
| 🖴 Privacy & Security        | Privacy & Security Your web content cache is currently using 339 MB of disk space Clear Now |             |                  |            |   |     |  |  |  |
| Firefox Account             | Override automatic cache management                                                         |             |                  |            |   |     |  |  |  |
| ⑦ Firefox Support           | Limit cache to 350                                                                          | MB of space |                  | _          | _ |     |  |  |  |

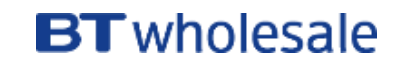

### How to clear cache on Chrome

- 1. On your browser toolbar, click on More > Tools > Clear Browsing Data
- 2. Click the check boxes for Cookies and other site data and Cached images and files
- 3. Use the menu at the top to select the amount of data that you want to delete. Choose beginning of time to delete everything.
- 4. Click Clear browsing data

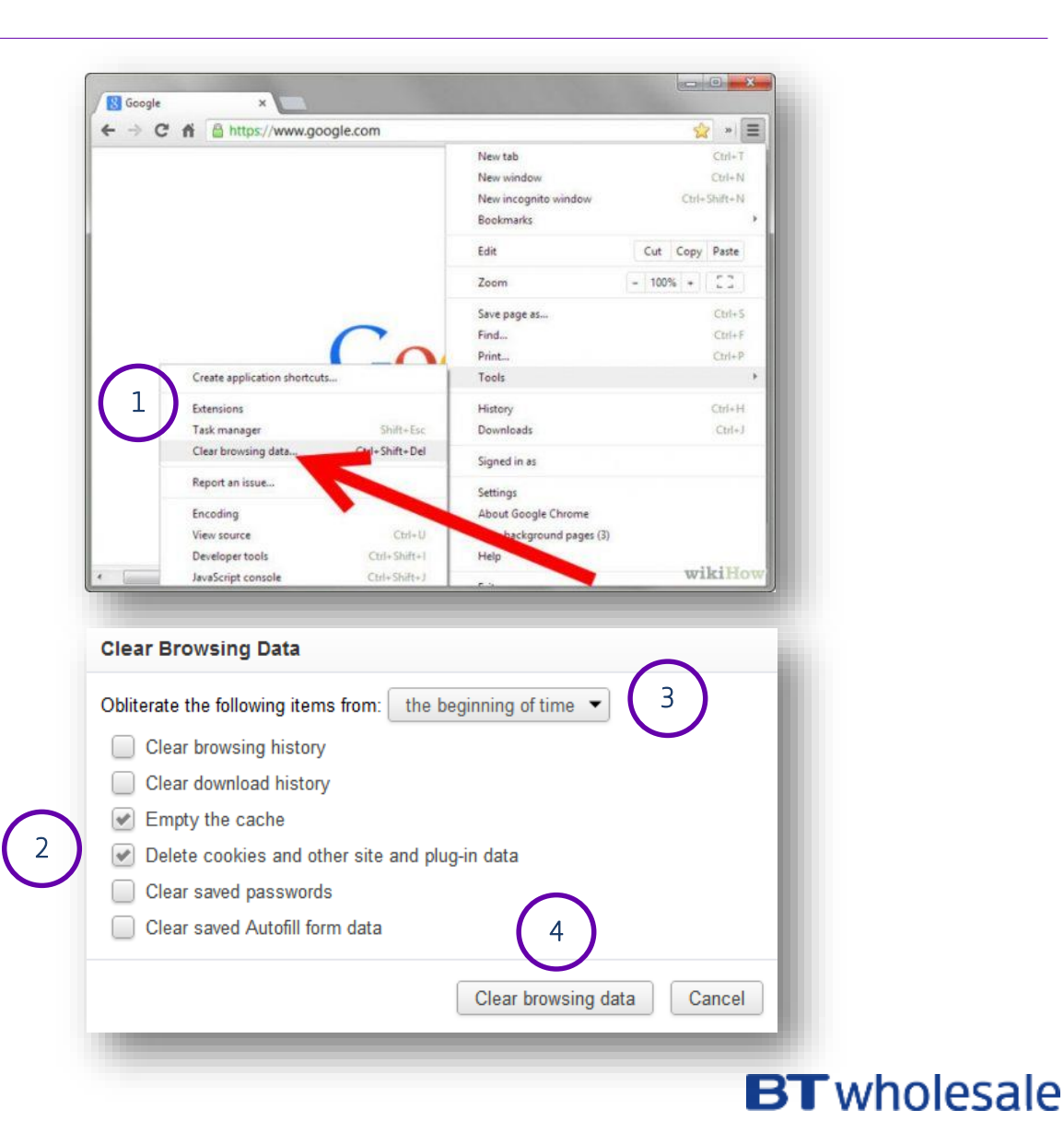

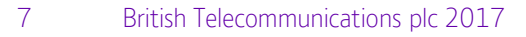

# **BT** wholesale